RadcomChile

# **Eeprom en Motorola**

Línea Pro (todos) y Ep & EM (todos).

Corrección de información en memorias Eeprom Motorla.

#### Memorias Eeprom:

La memoria Eeprom en los equipos Motorola, no se daña, solo queda corrupta la información en la primera dirección de ella, provocando el típico tono bajo de error al encender.

El programador construido fue a base del publicado por Claudio Lanconelli desde su pagina Web. Con una leve modificación. Puede bajar la versión completa desde la pagina.

### http://www.lancos.com/siprogsch.html

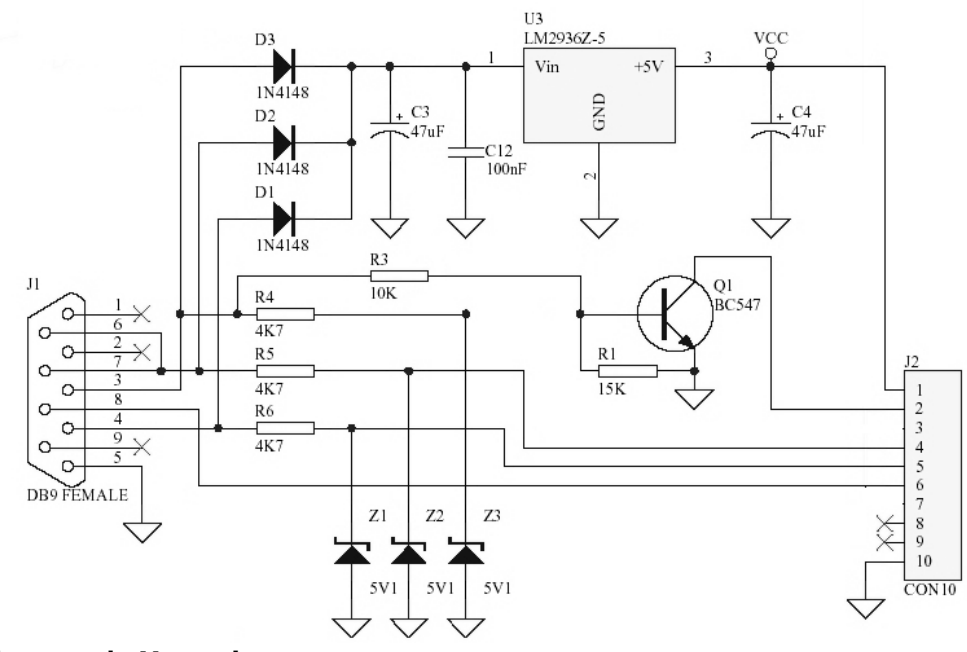

### Adaptador para la Memoria.

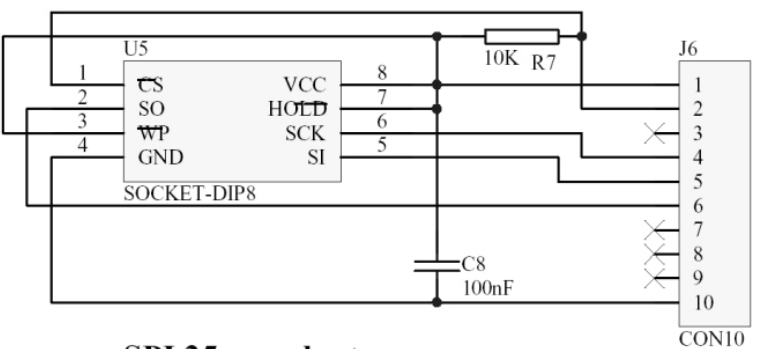

SPI 25xxx adapter

miércoles, 12 de septiembre de 2007

adcomChile

Radiocomunicaciones.

### El Programa:

Se Utilizo el IC-prog Versión 1.05D Lo puede bajar desde la Pagina: http://www.ic-prog.com

#### Configuración del programa.

Siga las instrucciones de ayuda para una interface JDM Programmer, en mi caso uso el puerto Com 2 y sistema operativo Windows 98.

Nota: Al leer o escribir en la memoria, no corra ningún otro programa.

| Ajustes hardware               | ×                             |
|--------------------------------|-------------------------------|
| Programador:<br>JDM Programmer | C Direct I/O<br>C Windows API |
| Puertos                        | Comunicación                  |
| C Com 1                        | 🔲 Invertir Data Out           |
| Com 2                          | 🔲 Invertir Data In            |
| 🔿 Com 3                        | Invertir Clock                |
| C Com 4                        | Invertir MCLR                 |
| Retardo I/O (6)                | Invertir VCC                  |
|                                | Invertir VPP                  |
| ,                              | OK <u>C</u> ancelar           |

## **Procedimiento:**

Conecte su interface y corra el programa antes descrito y deberá bajar los datos desde la memoria y aparecerá algo como esto si todo funciona bien, luego respalde el archivo en una carpeta con la extensión del archivo Binary Files (\*.bin)

| 🏠 IC-Pri | og 1.05D    | - Prog          | ramado           | r de pro | ototipos       | - C:\M   | lemoria       | s <b>\4</b> 22T | FU6339.bin |            |                     |
|----------|-------------|-----------------|------------------|----------|----------------|----------|---------------|-----------------|------------|------------|---------------------|
| Archivo  | Edicion     | <u>B</u> ufer . | Aju <u>s</u> tes | Coman    | do <u>H</u> er | ramienta | s <u>V</u> er | Ayuda           |            |            |                     |
| 🛎 •      |             | T f             | •   •            | • 🐐      | 4              | 🦻 😽      |               | ļ               | 251        | 28         | <b>.</b>   🔗        |
| Direcció | in - Código | o progra        | ma —             |          |                |          |               |                 |            |            | Configuración 🕢 🕨   |
| 0000     | 0002        | 0080            | 001F             | 0000     | OOFO           | 003F     | 0000          | 003F            | .€ð?.      | ?          | Protección bloque:  |
| 0008     | 0010        | 003F            | 0010             | 0000     | 0015           | 0000     | 007B          | 0000            | .?{        | . =        |                     |
| 0010     | 00E5        | 0001            | 0036             | 0001     | OOFD           | 0080     | 0062          | 0001            | å.6.ý€b    |            | JBP 0000n-serren    |
| 0018     | 0001        | 0062            | 0062             | 0062     | 0062           | 0062     | 0062          | 0062            | . bbbbbbl  | b          |                     |
| 0020     | 0002        | 00F2            | 002B             | 002A     | 0029           | 0028     | 0026          | 0025            | . ò+*) (&  | 8          |                     |
| 0028     | 0024        | 0016            | 0015             | 0014     | 0013           | 0013     | 0013          | 0013            | \$         |            |                     |
| 0030     | 0038        | 0037            | 0036             | 0035     | 0035           | 0036     | 0036          | 0000            | 8765566    |            |                     |
| 0038     | 0000        | 0000            | 0000             | 0000     | 0000           | 0000     | 0000          | 0000            |            |            |                     |
| 0040     | 0000        | 0000            | 0000             | 0000     | 0000           | 0000     | 0000          | 0007            |            |            |                     |
| 0048     | 0004        | 0017            | 0006             | 0000     | 0000           | 0000     | 0000          | 0000            |            |            | Bits configuración: |
| 0050     | 0000        | 0000            | 0000             | 0000     | 0029           | 0029     | 0029          | 0028            | )))        | (          |                     |
| 0058     | 0028        | 0028            | 0028             | 002C     | 002C           | 002C     | 002C          | 002C            | (((,,,,    | ,          |                     |
| 0060     | 002C        | 002C            | 002B             | 002B     | 002B           | 002C     | 002C          | 002C            | ,,+++,,    | ,          |                     |
| 0068     | 002C        | 0000            | 00F5             | 0044     | 00D2           | 000D     | OODE          | 0001            | ,.õDÒ.Þ    |            |                     |
| 0070     | 00CA        | 0024            | 002E             | 0039     | 0042           | 004E     | 005F          | 0000            | Ê\$.9BN_   | •          |                     |
| 0078     | 0000        | 0032            | 00A4             | 0080     | 0022           | 0003     | 0059          | 0026            | .2¤€".¥8   | <u>E</u>   |                     |
| 0080     | 00E3        | 0000            | 004E             | OOCF     | 00E3           | 0000     | 004E          | OOCF            | ã.NIã.N    | Ĺ          |                     |
| 0088     | OOFE        | OOFE            | 0010             | 0002     | 000B           | 0000     | 0000          | 0018            | þþ         |            |                     |
| 0090     | 0071        | 0002            | 0041             | 0000     | 0022           | 003F     | 003F          | 0000            | q.A."??    | •          | Checksum            |
| 0098     | 0000        | 0000            | 007F             | 0093     | 0024           | 003F     | OOBC          | OODO            | ¤``\$?`d   | 9          | COCA                |
| 00A0     | 0053        | 0023            | 00F8             | 0000     | 00C5           | 0023     | 00F8          | 0000            | S#ø.Å#ø    | • 🖃        | 1000A               |
| IUUVS    | 0005        | 0033            | UULE             | OOFF     | 0008           | 0003     | 0000          | 0000            | ñ#+>+>     |            |                     |
| Buffer 1 | Buffer 2    | Buffe           | r 3 But          | fer 4 E  | Buffer 5       | J        |               |                 |            |            |                     |
|          |             |                 |                  |          |                | JDM F    | Program       | mer en C        | om2        | Dispositiv | o: 25128 (233)      |

Concepción

dcomChille.

miércoles, 12 de septiembre de 2007

Radiocomunicaciones.

#### Precaución:

Antes de Guardar el archivo, debe liberar la memoria. En la ventana derecha del programa donde dice PROTECCION BLOQUE, deje como BP NONE Desactive también BITS CONFIGURACION. Deberá quedar así.

| 🗞 IC-Prog 1.05D - Programador de prototipos - C:\Memorias\422TFU6339.bin              |                     |
|---------------------------------------------------------------------------------------|---------------------|
| <u>Archivo Edicion Bufer Ajustes Comando H</u> erramientas <u>V</u> er Ay <u>u</u> da |                     |
| 😂 • 🔒   🕼 者   🦠 🐝 % 🎭 🖏   🕮 🕮   🛛 25128                                               | - 8                 |
| Dirección - Código programa                                                           | Configuración 🕢 🕨   |
| 0000: 0002 0080 001F 0000 00F0 003F 0000 003F .€ð?.?                                  | Protección bloque:  |
| 0008: 0010 003F 0010 0000 0015 0000 007B 0000 .?{. 💻                                  |                     |
| 0010: 00E5 0001 0036 0001 00FD 0080 0062 0001 å.6.ý€b.                                |                     |
| 0018: 0001 0062 0062 0062 0062 0062 0062 0062                                         |                     |
| 0020: 0002 00F2 002B 002A 0029 0028 0026 0025 .ò+*)(&%                                |                     |
| 0028: 0024 0016 0015 0014 0013 0013 0013 0013 \$                                      |                     |
| 0030: 0038 0037 0036 0035 0035 0036 0036 0000 8765566.                                |                     |
| 0038: 0000 0000 0000 0000 0000 0000 0000                                              |                     |
| 0040: 0000 0000 0000 0000 0000 0000 000                                               |                     |
| 0048: 0004 0017 0006 0000 0000 0000 0000 0000                                         | Bits configuración: |
| 0050: 0000 0000 0000 0029 0029 0029 0028)))(                                          |                     |
| 0058: 0028 0028 0028 002C 002C 002C 002C 002C                                         | 1 milling           |
| 0060: 002C 002C 002B 002B 002B 002C 002C 002C                                         |                     |
| 0068: 002C 0000 00F5 0044 00D2 000D 00DE 0001 ,.õDÒ.Þ.                                |                     |
| 0070: 00CA 0024 002E 0039 0042 004E 005F 0000 Ê\$.9BN                                 |                     |
| 0078: 0000 0032 00A4 0080 0022 0003 0059 0026 .2₩€".¥&                                |                     |
| 0080: 00E3 0000 004E 00CF 00E3 0000 004E 00CF ã.NIã.NI                                |                     |
| 0088: 00FE 00FE 0010 0002 000B 0000 0000 0018 pp                                      |                     |
| 0090: 0071 0002 0041 0000 0022 003F 003F 0000 q.A."??.                                | Checksum            |
| 0098: 0000 0000 007F 0093 0024 003F 00BC 00D0□ <sup>\\</sup> \$? <sup>3</sup> ⊕       |                     |
| 00A0: 0053 0023 00F8 0000 00C5 0023 00F8 0000 S#ø.Å#ø.                                | LOCA                |
| 00088 0005 0003 00FF 00FF 0008 0000 0000 0000 8####                                   |                     |
| Buffer 1 Buffer 2 Buffer 3 Buffer 4 Buffer 5                                          |                     |
| JDM Programmer en Com2 Dispositiv                                                     | o: 25128 (233)      |

Ahora puede guardar con seguridad. Luego proceda a escribir la memoria y listo. La dirección de protección de escritura a quedado liberada, que es el error que aparece en el programa de Motorola (Error en 0000h).

Ahora que tenemos la información de la Memoria, podemos hacer modificaciones como cualquier memoria.

Un caso muy consultado a mi correo es el famoso cambio del numero de serie digital.

Para realizar esto solo desplace la barra vertical hasta la línea donde aparece la serie del equipo y ALTERNE LOS NUMEROS Y LETRAS a su gusto y creara un nuevo numero, solo tenga precaución de no alterar el Checksum.

#### ESTA ALTERACIÓN ES DE COMPLETA RESPONSABILIDAD SUYA.

Para este ejemplo Utilizare un equipo Motorola EP-450 y su numero de serie Original es 442TFU6339 y será modificado por el 442UFT9336.

Esta alteración se realizara directamente sobre la ventana que esta abierta y bajaremos a la línea de dirección de memoria 0280 hasta la 0288 que es donde esta almacenado el numero de serie y que será la serie que leerá el CPS.

El procedimiento es el mismo para la línea Pro como EP/EM. Solo puede variar la dirección de memoria según sea el modelo donde esta almacenada.

RadcomChile

Radiocomunicaciones. LECTURA:

| Active Eddon Verglam Augds                                                                                                    | <b>eps</b> Commercia          | l Series Cus        | stomer P    | rogramr          | ning Softv               | vare - S | in título        | 1                       |                  |                  |                  |                  |            |           |                    |         |               |         |          |          | . 🗗 🗙 |
|----------------------------------------------------------------------------------------------------|-------------------------------|---------------------|-------------|------------------|--------------------------|----------|------------------|-------------------------|------------------|------------------|------------------|------------------|------------|-----------|--------------------|---------|---------------|---------|----------|----------|-------|
| Aber         Carder         Correr         Correr         Page         Net         Net                                                                                                    | <u>Archivo</u> <u>E</u> dició | in ⊻er <u>D</u> isj | positivo    | Ve <u>n</u> tana | Ay <u>u</u> da           |          |                  |                         |                  |                  |                  |                  |            |           |                    |         |               |         |          |          |       |
| Configuration         Información del radio                • Configuration general             • Accessorios             • Botones             • Trajé ao poindi             • Poission de canal             • Señálacación             • Poission de canal             • Señálacación             • Señálacación                           | Abrir G                       | uardar A            | ñadir       | X<br>Eliminar    | X<br>Corta               | Cor      | 🗎<br>piar F      | n 🔁<br>Pegar            | Lee              | r E:             | scribir          | ▶ø<br>Clonar     | Rep        | oortes    | <b>?</b><br>Acerca | de      |               |         |          |          |       |
| ■ EMS0         Información del radio           ● Configuración general         ● Accessión:           ● Botomes         Nº de modelo: H655DC3AA2AN           ■ Postolicó de canal         Nº de senie: 442TFU6339           ● Señalazación         ■ CProg 1050 - Programador de prototipos - C. Memorians V422TFU6539 bin           ● Señalazación         ■ CProg 1050 - Programador de prototipos - C. Memorians V422TFU6539 bin           ● Señalazación         ■ CProg 1050 - Programador de prototipos - C. Memorians V422TFU6539 bin           ● Señalazación         ■ CProg 1050 - Programador de prototipos - C. Memorians V422TFU6539 bin           ● Señalazación         ■ CProg 1050 - Programador de prototipos - C. Memorians V422TFU6539 bin           ● Señalazación         ● CProg 1050 - Programador de prototipos - C. Memorians V422TFU6539 bin           ● Sistemas DUA-Call         ● CProg 1050 - Ondo 0000 0000 0000 0000 0000 0000 0000 0                                                                                                    | 🞬 Sin título1                 |                     | 1111        |                  |                          |          |                  |                         |                  |                  |                  |                  |            |           |                    |         |               | ×       |          |          |       |
| Configuración general       Accessiois         Nª de model: H655DC/SAA2AN         Nª de model: H655DC/SAA2AN         Nª de model: H655DC/SAA2AN         Nª de model: H655DC/SAA2AN         Nª de seiz: 442TFU6339         Stemas Duk-Calli         Stemas Duk-Calli         Stemas Duk-Calli         Personalidade: convencionale         Stemas Duk-Calli         Personalidade: convencionale         Stemas Duk-Calli         Personalidade: convencionale         Stemas Duk-Calli         Personalidade: convencionale         Stemas Duk-Calli         Personalidade: convencionale         D250: 0000 0000 0000 0000 0000 0000 0000                                                                                                    | ⊡- 🔒 EP450                    |                     |             |                  | -                        |          |                  |                         | _                | _                | _                | _                |            | _         |                    |         |               | _       |          |          |       |
|                                                                                                    | - Co                          | Infiguración g      | eneral      |                  |                          |          |                  |                         |                  |                  |                  |                  |            |           |                    |         |               |         |          |          |       |
| Blotones       Nº de model: H655DC3A42AN         Postoind de canal       Nº de model: H655DC3A42AN         Señalización       Image: Senal cancing         Señalización       Image: Senal cancing         Señalizació                                                                                                    | - 👰 Ac                        | cesorios            |             |                  |                          |          |                  |                         |                  |                  |                  |                  |            |           |                    |         |               |         |          |          |       |
| Tajeta opcional       Nº de senie: 442TFU6339         Sefadración       Stemas MOC         Sys1       Sys1         Sistemas DIME       Sys1         Sistemas DIME       Sys1         Sistemas DIME       Sistemas DIME         Sistemas DIME       Sistemas DIME                                                                                                    | \varTheta 🔒 Bo                | otones              |             |                  |                          |          |                  |                         | N                | ü de mo          | delo: Hit        | SSDC9A           | A2AN       |           |                    |         |               |         |          |          |       |
| Polición de caral         Sefadación         Sefadación         Sofadación         Sofadación                                                                                                    | Ta                            | rjeta opcional      |             |                  |                          |          |                  |                         |                  | NS de l          | corio: M         | 27 EU 633        | ٩          |           |                    |         |               |         |          |          |       |
| Selidacain         Stetmas Duk-Calli         Stetmas Duk-Calli         D260: 0000 0000 0000 0000 0000 0000 0000                                                                                                    | - 🏵 Po                        | sición de can       | al          |                  |                          |          |                  |                         |                  | 14 00 .          | aciic. 44        | 2110000          | 9          |           |                    |         |               |         |          |          |       |
| Sutemas MUL       Audivo Edicion Bufer Akutes Comando Herramientas Ver Ayuda         Sistemas Quk-Call II       Sistemas Quk-Call II         Sistemas DTMF       Sistemas DTMF         Sistemas DTMF       Sistemas DTMF         Sistemas DTMF       Sist                                                                                                    | E 🔄 Se                        | malización          |             |                  | IC-Prog                  | , 1.05D  | - Progra         | mador                   | de prot          | otipos -         | C:\Me            | morias\4         | 22TFL      | J6339.    | bin                |         |               |         | 1        |          |       |
| Sitemas Duki-Calli         Image: Systa         Image: Systa         Image:                                                                                                    |                               | Sistemas Mi         | UL          |                  | <u>A</u> rchivo <u>E</u> | dicion   | <u>B</u> ufer Aj | u <u>s</u> tes <u>(</u> | Comando          | <u>H</u> erra    | mientas          | ⊻er Ay           | uda        |           |                    |         |               |         |          |          |       |
| Image: Systema DTMF       Image: Systema DTMF         Image: Systema DTMF       Image: Systema DTMF         Image: Display DTMF       Image: Systema DTMF         Image: Display DTMF       Image: Display DTMF         Image: Display DTMF       Image: Display DTMF </th <th></th> <th>Sistemas Du</th> <th>ak.Calli</th> <th></th> <th>🖻 - 🖡</th> <th></th> <th>1 1</th> <th></th> <th>-</th> <th>&lt; 🌜</th> <th>-</th> <th></th> <th>•</th> <th>1</th> <th>25128</th> <th></th> <th>•</th> <th>8</th> <th></th> <th></th> <th></th>                                                                                                    |                               | Sistemas Du         | ak.Calli    |                  | 🖻 - 🖡                    |          | 1 1              |                         | -                | < 🌜              | -                |                  | •          | 1         | 25128              |         | •             | 8       |          |          |       |
| Statema DTMF         Statema DTMF           Sys1         02661         0000         0000         0000         0000         0000         0000         0000         0000         0000         0000         0000         0000         0000         0000         0000         0000         0000         0000         0000         0000         0000         0000         0000         0000         0000         0000         0000         0000         0000         0000         0000         0000         0000         0000         0000         0000         0000         0000         0000         0000         0000         0000         0000         0000         0000         0000         0000         0000         0000         0000         0000         0000         0000         0000         0000         0000         0000         0000         0000         0000         0000         0000         0000         0000         0000         0000         0000         0000         0000         0000         0000         0000         0000         0000         0000         0000         0000         0000         0000         0000         0000         0000         0000         0000         0000         00000         0000<                                                                                                    |                               | - Sus1              | uik-Cdii II |                  | Dirección                | Códiao   | nrogram          |                         |                  |                  |                  |                  |            |           |                    |         | -Configuració |         |          |          |       |
| • Sys1         • Orescalades convencionales         • Orescalades convencionales         • Orescalades         • Orescalades         • Oresc |                               | Sistema DT          | MF          | - 1              | 0260:                    | 0000     | 0000 (           | ,<br>1000 (             | 0000 (           | 0000 0           | 0000             | 0000 0           | 000        |           |                    | -       | Dustassián k  |         |          |          |       |
| Petonaldades convencionales       0270: 0000 0000 0000 0000 0000 0000 0000                                                                                                    | L                             | Transferration      |             |                  | 0268:                    | 0000     | 0000 (           | 0000                    | 0000 (           | 0000 0           | 0000             | 0 0000           | 000        |           |                    |         | Protección k  | ioque.  |          |          |       |
|                                                                                                    | 🖯 🛞 Pe                        | rsonalidades        | convencio   | onales           | 0270:                    | 0000     | 0000 0           |                         | 0000 (           | 0000 0           | 0000             |                  | 000        | • • • • • |                    |         | Joe None      |         |          |          |       |
| • 28 Scan           0288: 0054 0046 0055 0030 0033 0033 0039 0000 TFU6339.           H6350.9             • 2 List1           0020 0000 0048 0036 0035 0053 0044 0043 0009           TFU6339.           H6550.9             • 2 List1           0020 0000 0048 0036 0035 0033 0031 0020 0020           A22AK           DE transition           DE transition           DE transitre transit           DE                                                                                                    | -8                            | Pers1               |             |                  | 0278:                    | 0000     | 0080 (           | ) 080 0                 | 0000 C<br>0052 C | )000 (<br>)001 ( | )000 1<br>)034 1 | 0000 0<br>0034 0 | 080<br>032 | €€R       | €<br>.442          |         |               |         |          |          |       |
| • List1           0290: 0000 0048 0036 0035 0033 0044 0043 0039                                                                                                    | 🗄 🔁 Sc                        | an                  |             |                  | 0288:                    | 0054     | 0046 (           | 055 0                   | 0036 (           | 0033 0           | 0033 0           | 0039 0           | 000        | TFU6      | 339.               |         |               |         |          |          |       |
| 0296:001 001 001 0032 0011 0022 0012 0020 0020                                                                                                    | Z                             | List1               |             |                  | 0290:                    | 0000     | 0048 0           | 0036 0                  | 0035 (           | 0053 (           | 0044             |                  | 039        | .H655     | SDC9               |         |               |         |          |          |       |
| 02A8: 0011 0015 0000 0000 002 003A 0096 0046      :F       Plastnor         02B0: 0050 0050 0050 0000 0035 0031 0052 0030 0037 PjAstnor       S78A0180       Plastnor         02C0: 0032 0030 0030 003F 0000 0055 0030 055 2007.PMU       PjAstnor       Plastnor         02C0: 0032 0030 0030 003F 0030 0055 0000 055 2007.PMU       Pictor       Pictor         02D0: 0040 0000 0000 0000 0000 0000 0000 0                                                                                                    |                               |                     |             |                  | 0290:<br>02A0:           | 0041     | 0000 (           | 0000 (                  | 0041 (           | 004E (           |                  |                  | 020        |           |                    |         |               |         |          |          |       |
| 0280: 0050 0050 0070 0035 0031 0052 0030 0037 PJÅSIR07           02280: 0035 0037 0038 0041 0030 0031 0052 0030 0578AD180           0220: 0032 0030 0030 0037 0030 0031 0052 0030 578AD180           0220: 0045 0031 0039 0037 0038 0041 0020 0000 E1978A           0220: 0045 0030 0000 0000 0000 0000 0000 0000                                                                                                    |                               |                     |             |                  | 02A8:                    | 0011     | 0015 (           | 0000 0                  | 0000 (           | 0002 0           | 003A (           | 0098 0           | 046        |           | .:~F               |         | Bits configu  | ración: |          |          |       |
| 0280:0030037003700370010037000         003100370037003700370037003         00310030037000         00310030037000         00310030037000         00310030037000         00310030037000         00310030000         00310037000         00310037000         00310037000         00310037000         00310037000         00310037000         00310037000         00310037000         00310037000         00310037000         00310037000         00310037000         00310037000         00310000         00310037000         00310037000         00310000         00310000         00310000         00310000         003000000         00310000         003000000         003000000         003000000         003000000         003000000         0030000000         00300000000         00300000000         00300000000         00300000000         003000000000         0030000000000000         0030000000000000000000000000000000000                                                                                                    |                               |                     |             |                  | 02B0:                    | 0050     | 005D (           | 0000                    |                  |                  | 0052             | 0030 0           | 037        | P]Å5:     | 1R07               |         | VVPEN         |         |          |          |       |
| 02C8: 0045 0031 0039 0037 0038 0041 0020 0000 E1978A           02D0: 0000 0000 0000 0000 0000 0000 0000                                                                                                    | <u> </u>                      |                     |             |                  | 0200:                    | 0032     | 0030 (           | 030 0                   | 0041 (<br>003F ( | 0000 (           | 0050             | 004D 0           | 055        | 200?      | . PMU              |         |               |         |          |          |       |
| 02D0: 0000 0000 0000 0000 0000 0000 0000                                                                                                    |                               |                     |             |                  | 02C8:                    | 0045     | 0031 (           | 039 (                   | 0037 (           | 0038 (           | 0041 0           | 0020 0           | 000        | E1978     | BA                 |         |               |         |          |          |       |
| 02D6: 0000 0000 0010 0010 0010 0030 0003 0013 00130 00130 00110 00130 00110 00130 00110 00130 00110 00130 00110 00130 00110 00130 00110 00130 00100 00100 0000 0000 0000 0000 0000 0000 0000 0000                                                                                                    |                               |                     |             |                  | 02D0:                    | 0000     | 0000 0           |                         | 0000 (           | 0000 0           | 0000             |                  | DA1        | <br>      | · · · i            |         |               |         |          |          |       |
| 02283: 0000 0000 0000 0000 0000 0000 0000 0                                                                                                    |                               |                     |             |                  | 02D0:                    | 0048     | 0000 (           | )010 (                  | 0010 C           | 0000 (           | 0021             | 0000 0           | 000        | ŧ         |                    |         |               |         |          |          |       |
| 0220:         0000         0000         0000         0000         0000         0000         0000         0000         0000         0000         0000         0000         0000         0000         0000         0000         0000         0000         0000         0000         0000         0000         0000         0000         0000         0000         0000         0000         0000         0000         0000         0000         0000         0000         0000         0000         0000         0000         0000         0000         0000         0000         0000         0000         0000         0000         0000         0000         0000         0000         0000         0000         0000         0000         0000         0000         0000         0000         0000         0000         0000         0000         0000         0000         0000         0000         0000         0000         0000         0000         0000         0000         0000         0000         0000         0000         0000         0000         0000         0000         0000         0000         0000         0000         0000         0000         0000         0000         0000         0000         0000 <t< th=""><th></th><th></th><th></th><th></th><th>02E8:</th><th>0000</th><th>0000 (</th><th>0000 0</th><th>0000 (</th><th>0000 0</th><th>0000</th><th>0000</th><th>000</th><th></th><th></th><th></th><th></th><th></th><th></th><th></th><th></th></t<>                                                                                                    |                               |                     |             |                  | 02E8:                    | 0000     | 0000 (           | 0000 0                  | 0000 (           | 0000 0           | 0000             | 0000             | 000        |           |                    |         |               |         |          |          |       |
| 0300:         0000         0000         0000         0000         0000         0000         0000         0000         0000         0000         0000         0000         0000         0000         0000         0000         0000         0000         0000         0000         0000         0000         0000         0000         0000         0000         0000         0000         0000         0000         0000         0000         0000         0000         0000         0000         0000         0000         0000         0000         0000         0000         0000         0000         0000         0000         0000         0000         0000         0000         0000         0000         0000         0000         0000         0000         0000         0000         0000         0000         0000         0000         0000         0000         0000         0000         0000         0000         0000         0000         0000         0000         0000         0000         0000         0000         0000         0000         0000         0000         0000         0000         0000         0000         0000         0000         0000         0000         0000         0000         0000 <t< th=""><th></th><th></th><th></th><th></th><th>02F0:</th><th>0000</th><th>0000 0</th><th>0000</th><th>0000 (</th><th>0000 0</th><th>0000</th><th>0000 0</th><th>000</th><th>• • • •</th><th></th><th></th><th>Checksum</th><th></th><th></th><th></th><th></th></t<>                                                                                                    |                               |                     |             |                  | 02F0:                    | 0000     | 0000 0           | 0000                    | 0000 (           | 0000 0           | 0000             | 0000 0           | 000        | • • • •   |                    |         | Checksum      |         |          |          |       |
| Buffer 1 Buffer 2 Buffer 3 Buffer 4 Buffer 5 JDM Programmer en Com2 Dispositivo: 25128 (233)                                                                                                    |                               |                     |             |                  | 02F8:                    | 0004     | 0000 0           | 0000 0                  | 0000 (           | 0004 (           | 1000 I           |                  | 026        |           |                    |         | COCA          |         |          |          |       |
| Buffer 1 Buffer 2 Buffer 3 Buffer 4 Buffer 5 JDM Programmer en Com2 Dispositivo: 25128 (233)                                                                                                    |                               |                     |             |                  | 10308.                   | UUBU     | 0000             | 1001 0                  |                  | 1001 0           | 1002             | <b>n</b> non n   | nne        | e         | · · · ·            | -       |               |         |          |          |       |
| JDM Programmer en Com2 Dispositivo: 25128 (233)                                                                                                    |                               |                     |             |                  | Buffer 1                 | Buffer 2 | Buffer 3         | Buffe                   | er 4 Bu          | iffer 5          |                  |                  |            |           |                    |         |               |         |          |          |       |
|                                                                                                    |                               |                     |             |                  |                          |          |                  |                         |                  |                  | JDM Pr           | ogrammer         | en Cor     | n2        | Dis                | positiv | 0:25128 (233  | )       |          | laushrm  | loop  |
|                                                                                                    |                               |                     |             | -                |                          | -        | ~ ~              |                         | da -             | h                |                  |                  |            |           |                    |         | 13-03-20      | J/      | 23:28:26 | JUAP NUM | JSCRL |

Ahora tenemos la lectura y la comparación de la serie original y el programa IC-Prog como se verían. Luego alternamos los números y letras y quedara así.

| IC-Prog 1.05D - Programador de prototipos<br>Archivo Edicion Bufer Aiustes Comando Herramientas Ver Avuda |                     |
|----------------------------------------------------------------------------------------------------|---------------------|
| 🖆 - 🔒   🕼 🔐   🍫 🐝 % 🍫 😓   🕮 🖽   25128                                                                     | <b>.</b>   <b>2</b> |
| Dirección - Código programa                                                                               | Configuración 🕢 🕨   |
| 0258: 0000 0000 0000 0000 0000 0000 0000                                                                  | Protección bloque:  |
| 0260: 0000 0000 0000 0000 0000 0000 0000                                                                  |                     |
| 0268: 0000 0000 0000 0000 0000 0000 0000                                                                  |                     |
| 0270: 0000 0000 0000 0000 0000 0000 0000                                                                  |                     |
| 0278: 0000 0000 0000 0000 0000 0000 0000 0                                                                |                     |
| 0280: 0000 0080 0080 0052 0001 0034 0034 0032 .€€R.442                                                    |                     |
| 0288: 0055 0046 0054 0039 0033 0033 0036 0000 UFT9336.                                                    |                     |
| 0290: 0000 0048 0036 0035 0053 0044 0043 0039 .H65SDC9                                                    |                     |
| 0298: 0041 0041 0032 0041 004E 0020 0020 0020 AA2AN                                                       |                     |
| 02A0: 0020 0000 0000 0003 0001 0000 0020 0003                                                             | Bits configuración: |
| 02A8: 0011 0015 0000 0000 0002 003A 0098 0046:"F                                                          |                     |
| 02B0: 0050 005D 00C0 0035 0031 0052 0030 0037 P]Å51R07                                                    | 1 THER              |
| 02B8: 0035 0037 0038 0041 0030 0031 0052 0030 578A01R0                                                    |                     |
| 02C0: 0032 0030 0030 003F 0000 0050 004D 0055 200?.PMU                                                    |                     |
| 02C8: 0045 0031 0039 0037 0038 0041 0020 0000 E1978A                                                      |                     |
| 02D0: 0000 0000 0000 0000 0000 0000 0002 00A1i                                                            |                     |
| 02D8: 0080 000A 0001 0010 001D 0030 00A0 0055 €0 V                                                        |                     |
| 02E0: 0048 0000 0010 0004 0000 0021 0000 0000 H!                                                          |                     |
| 02E8: 0000 0000 0000 0000 0000 0000 0000                                                                  | Checksum            |
| 02F0: 0000 0000 0000 0000 0000 0000 0000                                                                  |                     |
| 02F8: 0000 0000 0000 0000 0000 0000 0000 0                                                                | JUDA                |
|                                                                                                    |                     |
| Buffer 1 Buffer 2 Buffer 3 Buffer 4 Buffer 5                                                              |                     |
| JDM Programmer en Com2 Dispositiv                                                                         | o: 25128 (233)      |

O'Higgins # 87 Fono Fax: (41) 2256257

Сопсерсіо́п

E-mail: Radcomchile@tie.cl

adcomChile

Luego colocamos escribir memoria y listo, la serie a sido cambiada y respaldamos el nuevo archivo con un nombre diferente para no sobre escribir el original.. Posteriormente instalamos la memoria en el equipo y procedemos a leer con el CPS y mostrara como sigue.

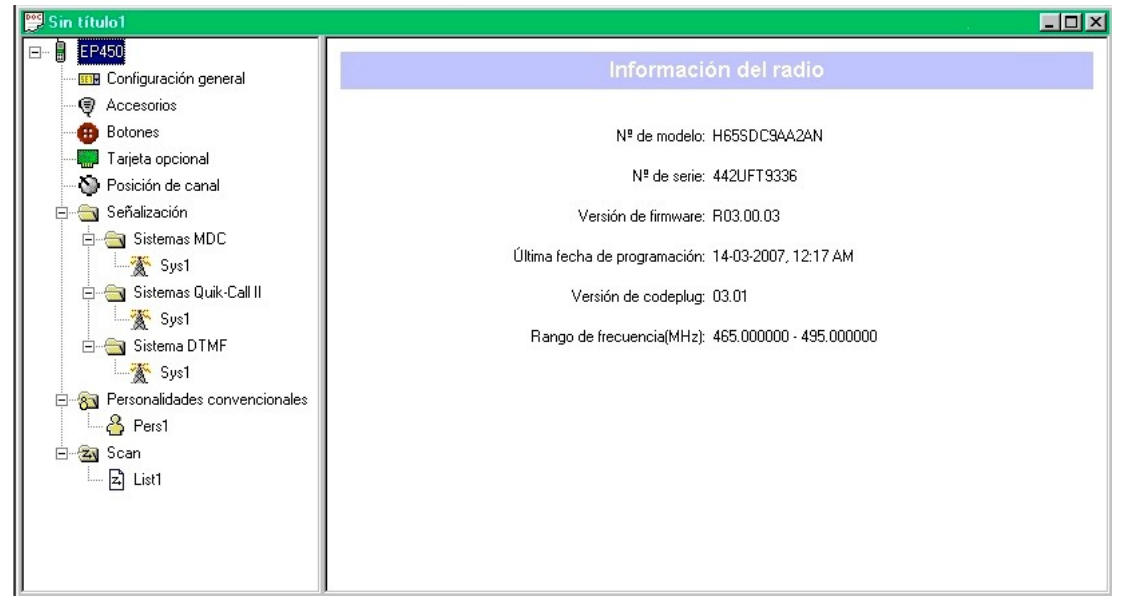

Fantástico verdad!!!!...pero queda más.

Ahora bajaremos a la dirección 0338 a la 0340 y encontraremos la contraseña del codeplug que en este caso fue : 006339 y vera así.

| Contraction       Contraction       Contraction <thcontraction< th=""> <thcontraction< th=""></thcontraction<></thcontraction<>                                                                   |                                                                                                    | nning Software - Sin título1                                                                                                    | _ # ×        |
|----------------------------------------------------------------------------------------------------|----------------------------------------------------------------------------------------------------|----------------------------------------------------------------------------------------------------|--------------|
| Abr       Guadar       Abred       Emmark       Contraction       Depark       Leer       Eachbal       Unark       Hepotes       Accessede         Image: Strate Configuración general       Image: Configuración general       Image: Configuración general       Image: Configuración general       Image: Configuración general       Image: Configuración general         Image: Stratemas MDC       Image: Configuración general       Image: Configuración general       Image: Configuración general       Image: Configuración general         Image: Stratemas MDC       Image: Configuración general       Image: Configuración general       Image: Configuración general       Image: Configuración general         Image: Stratemas MDC       Image: Configuración general       Image: Configuración general       Image: Configuración general       Image: Configuración general         Image: Stratemas MDC       Image: Stratemas MDC       Image: Strat |                                                                                                    |                                                                                                    |              |
| Image: EP450       Configuración general         Image: Accessoios       Accessoios         Image: Botones       Contraseña de codeplug 006333         Image: Tarjeta opcional       IC-Prog 1 050 - Programador de prototipos - C-Memonias/4221 FU6339 bin         Image: Tarjeta opcional       IC-Prog 1 050 - Programador de prototipos - C-Memonias/4221 FU6339 bin         Image: Tarjeta opcional       IC-Prog 1 050 - Programador de prototipos - C-Memonias/4221 FU6339 bin         Image: Tarjeta opcional       Image: Tarjeta opcional         Image: Tarjeta opcional       Image: Tarjeta opcional         Image: Tarjeta opcional       Image: Tarjeta opcional         Image: Tarjeta opcional       Image: Tarjeta opcional         Image: Tarjeta opcional       Image: Tarjeta opcional         Image: Tarjeta opcional       Image: Tarjeta opcional         Image: Tarjeta opcional       Image: Tarjeta opcional         Image: Tarjeta opcional       Image: Tarjeta opcional         Image: Tarjeta opcional       Image: Tarjeta opcional         Image: Tarjeta opcional       Image: Tarjeta opcional         Image: Tarjeta opcional       Image: Tarjeta opcional         Image: Tarjeta opcional       Image: Tarjeta opcional         Image: Tarjeta opcional       Image: Tarjeta opcional         Image: Tarjeta opcinal dode: Codep opgrame       Image: T                                                                                                    | j Abrir Guardar Añadir Elmini<br>Sin título1                                                          | r Gortan Dopten Pegar Leer Escribir Lionar Heportes Acerca de                                                                                                    |              |
| Gases convencionalet         0.328: 0004 0014 0000 0001 0011 0011 0010 0078                                                                                                    |                                                                                                    | Configuración general           Contraseña de codeplug 006333           IC-Prog 1.050 - Programador de prototipos - C.M.Memoras V221FU6339 bin           Archivo Edicion Bufer Ajugtes Conando Heramientas Ver Ayuda           Contraseña de codeplug 006333           IC-Prog 1.050 - Programador de prototipos - C.M.Memoras V221FU6339 bin           Schivo Edicion Bufer Ajugtes Conando Heramientas Ver Ayuda           Configuración - Código programa           03068 : 0080 0009 0001 0003 0001 0002 0020 0006 €           0316 : 0002 0009 0001 0003 0001 0002 0020 0006 €           0318 : 0003 0050 0004 0000 0040 0026           0320 : 0008 0084 0000 0000 0000 0040 0026 |              |
| Image: Scan (0348 : 0000 0000 0001 0000 0000 0000 0000 0                                                                                                    | Ga Personalidades convencionales<br>다음 Personalidades convencionales<br>다음 Pers<br>다음 Can<br>다음 List1 | 0328: 000A 0000 0050 001E 0000 0011 0011 0000 078x      x         0330: 0014 0014 0008 0000 0011 0011 0011 0000x      x         0330: 0000 0000 0000 0000 0000 0000 000                                                                                                    |              |
| Buffer 1 Buffer 2 Buffer 3 Buffer 4 Buffer 5 JUM Programmer en Com2 Dispositivo: 25128 (233)                                                                                                    |                                                                                                    | Buffer 1 Buffer 2 Buffer 3 Buffer 4 Buffer 5 JUDM Programmer en Com2 Dispositivo: 25128 (233)                                                                                                    |              |
|                                                                                                    |                                                                                                    | · · · · · · · · · · · · · · · · · · ·                                                                                                    |              |
|                                                                                                    |                                                                                                    | 🐑 13:03:2007  23:25:37                                                                                                    | CAP NUM SCRL |

Una vez leída la clave del codeplug, instale la memoria y podrá acceder al CPS.

| O'Higgins # 87 Fono Fax: (41) 2256257 |            | E-mail: Radcomchile@tie.cl |
|---------------------------------------|------------|----------------------------|
|                                       | Concepción |                            |

miércoles, 12 de septiembre de 2007

RadcomChile

Radiocomunicaciones.

Motorola sigue casi la misma estructura de dirección de memorias, por lo que este procedimiento le servirá para todos los modelos.

Pero tenemos mas!!!

Si usted instala o es propietario de algún repetidor o equipos en arriendo y quiere bloquear el acceso en el caso de robo solo active en el programa IC-Prog, PROTECCION BLOQUE como BP0000h-3FFFh y Bits de configuración y la memoria quedara bloqueada para escritura y solo podrá modificarce con el procedimiento inverso a lo descrito o simplemente la puede dejar libera nuevamente. Recuerde de siempre hacer respaldo de sus archivos y no sobre escriba lo respaldado.

### Memoria Flash.

Otro Problema consultado es sobre la memoria Flash, bueno en esta memoria se guarda la información del equipo como el modelo, versión del programa.

Para esta memoria (Tsop 32) ya es un poco más complicado. Para esto utilizo un programador de fabrica de la empresa EPSILON de Polonia y su adaptador para Tsop32 en el caso de la línea Pro.

## Interface.

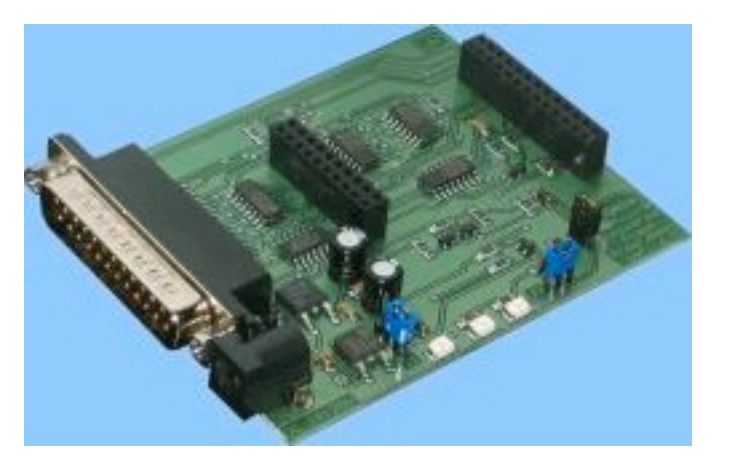

## Adaptador.

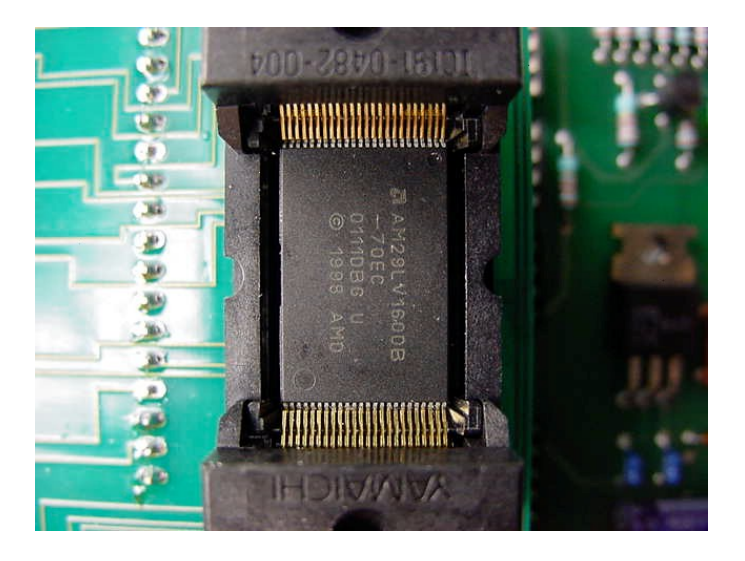

dcomChile

#### El programa.

Utilizo el Willem Eprom Prog V0.97ja. y lo puede bajar de esas direcciones.

|              | Willem Epromprog.                              |
|--------------|------------------------------------------------|
|              |                                                |
| A Windows    | version of Willem's Eprom Programmer Software  |
| Constructed  | d by Mike Coates (mike.coates@btinternet.com)  |
| Modify by a  | wr.mpu@hotmail.com                             |
| Hints, Bug I | Reports, Improvements, please let either one   |
| of us know.  | . For full details of the eprom programmer and |
| other projec | sts visit www.willem.org                       |
| TO           | http://se-ed.net/mpu51/ (Thailand)             |
| mirror1      | http://mpu51.lunarpages.com/                   |
| mirror2      | http://www.geocities.com/mpu51                 |

Con este programa podemos actualizar la versión de la memoria (siempre que tenga una versión superior)o sobre escribir la memoria, debido a que queda con el mismo problema que la memoria Eeprom, pero aquí no podemos modificar solo leer, desbloquear y escribir según tenga configurado el programa.

Aquí tendremos guardado, toda información referente al modelo, numero de canales, rango de frecuencia de trabajo y todo lo referente al despliegue que muestra el CPS.

| 📰 Wi         | llem         | Epro   | m (       | 0.9  | 7ja] | - A  | T 49 | 9F0 | 01    | NT | A      | 149 | ιLV   | 001 | N   | .В | IN  |                  |           |
|--------------|--------------|--------|-----------|------|------|------|------|-----|-------|----|--------|-----|-------|-----|-----|----|-----|------------------|-----------|
| <u>F</u> ile | <u>E</u> dit | Devi   | e         | Ac   | tion | H    | elp  |     |       |    |        |     |       |     |     |    |     |                  |           |
| È            |              | 2      | <b>\$</b> | \$   | ŧ    | ļ    | Q;   | 1   |       | LB | 8 - 12 | A-> | B     |     | 3   | PC | :B3 | s 🐐              | <b>\$</b> |
| Offs         | et           | 0      | 1         | 2    | 3    | 4    | 5    | 6   | 7     | 8  | 9      | A   | в     | С   | D   | E  | F   | Ascii            | -         |
| \$011        | 270          | 69     | 61        | 20   | 61   | 20   | 52   | El  | 64    | 69 | 6F     | 00  | 52    | 61  | 64  | 69 | 6F  | io.a.R.dio.Radio |           |
| \$011        | 280          | 20     | EC        | 20   | 52   | 61   | 64   | 69  | 6F    | 00 | 52     | 65  | 70    | 65  | 61  | 74 | 65  | Radio.Repeate    |           |
| \$011        | 290          | 72     | 20        | 4D   | 6F   | 64   | 65   | 00  | 52    | 65 | 70     | 65  | 74    | 69  | 64  | 6F | 72  | r.Mode.Repetidor |           |
| \$011        | 2A0          | 00     | 52        | 65   | 70   | 65   | 74   | 69  | 64    | 6F | 72     | 00  | 52    | E9  | 70  | 65 | 74  | .Repetidor.R.pet |           |
| \$011        | 2B0          | 65     | 75        | 572  | 00   | 54   | 6F   | 6E  | 65    | 73 | 20     | 4F  | 6E    | 00  | 43  | 6F | 6E  | eur.Tones.On.Con |           |
| \$011        | 2C0          | 20     | 54        | 16F  | 6E   | 6F   | 73   | 00  | 54    | 6F | 6E     | 73  | 20    | 4C  | 69  | 67 | 61  | .Tonos.Tons.Liga |           |
| \$011        | 2D0          | 64     | 61        | 73   | 00   | 41   | 76   | 65  | 63    | 20 | 54     | 6F  | 6E    | 73  | 00  | 54 | 6F  | dos.Avec.Tons.To |           |
| \$011        | 2E0          | 68     | 65        | 573  | 20   | 4F   | 66   | 66  | 00    | 53 | 69     | 6E  | 20    | 54  | 6F  | 6E | 6F  | nes.Off.Sin.Tono |           |
| \$011        | 2F0          | 73     | 00        | 54   | 6F   | 6E   | 73   | 20  | 44    | 65 | 73     | 6C  | 69    | 67  | 61  | 64 | 6F  | s.Tons.Desligado |           |
| \$011        | 300          | 00     | 53        | 61   | 6E   | 73   | 20   | 54  | 6F    | 6E | 73     | 00  | 45    | 73  | 63  | 61 | 6C  | .Sans.Tons.Escal |           |
| \$011        | 310          | 65     | 72        | 274  | 20   | 4F   | 6E   | 00  | 43    | 6F | 6E     | 20  | 45    | 73  | 63  | 61 | 6C  | ert.On.Con.Escal |           |
| \$011        | 320          | 65     | 72        | 274  | 20   | 00   | 43   | 6F  | 6D    | 20 | 45     | 73  | 63    | 61  | 6C  | 65 | 72  | ertCom.Escaler   |           |
| \$011        | 330          | 74     | 120       | 00   | 41   | 76   | 65   | 63  | 20    | 45 | 73     | 63  | 61    | 6C  | 65  | 72 | 74  | tAvec.Escalert   |           |
| \$011        | 340          | 00     | 45        | 573  | 63   | 61   | 6C   | 65  | 72    | 74 | 20     | 4F  | 66    | 66  | 00  | 53 | 69  | .Escalert.Off.Si |           |
| \$011        | 350          | 68     | 20        | 45   | 73   | 63   | 61   | 6C  | 65    | 72 | 74     | 20  | 00    | 53  | 65  | 6D | 20  | n.EscalertSem.   |           |
| \$011        | 360          | 45     | 73        | 63   | 61   | 6C   | 65   | 72  | 74    | 20 | 00     | 53  | 61    | 6E  | 73  | 20 | 45  | EscalertSans.E   |           |
| \$011        | 370          | 73     | 63        | 61   | 6C   | 65   | 72   | 74  | 00    | 43 | 6F     | 6D  | 70    | 61  | 6E  | 64 | 20  | scalert.Compand. |           |
| \$011        | 380          | 41     | 6E        | : 00 | 43   | 6F   | 6E   | 20  | 58    | 2D | 50     | 61  | 6E    | 64  | 00  | 43 | 6F  | On.Con.X-Pand.Co |           |
| \$011        | 390          | 6I     | 20        | 58   | 2D   | 50   | 61   | 6E  | 64    | 00 | 41     | 76  | 65    | 63  | 20  | 58 | 2D  | m.X-Pand.Avec.X- |           |
| \$011        | 340          | 50     | 61        | 6E   | 64   | nn   | 43   | бF  | бD    | 70 | 61     | ńЕ  | 64    | 20  | 4F  | 66 | 66  | Pand.Comnand.Off | <u> </u>  |
| Devic        | B            | luffer | te        | mp   |      | Conf | igs  | T   | est l | HA | 0      | Cor | nfigs | PI  | C18 | E  |     |                  |           |
|              |              |        |           |      |      |      |      |     |       | Bi | na     | гy  | Fil   | e l | 08  | de | ed  | ОК               |           |

RadcomChile

| 👐 Willem E                 | pron | n (C | ).97 | 7ja) | - A  | T 4 | 9F0 | 01    | NT  | _A1 | F <b>4</b> 9 | LV    | 001 | N   | .B | N          |                  |          |
|----------------------------|------|------|------|------|------|-----|-----|-------|-----|-----|--------------|-------|-----|-----|----|------------|------------------|----------|
| <u>File E</u> dit <u>D</u> | evic | е    | Act  | ion  | H    | elp |     |       |     |     |              |       |     |     |    |            |                  |          |
| 🖻 🖬                        | ۲    | 2    | •    | Ļ    | Ę    | ٩,  | 1   | Þ     | LB  | 1   | A->          | B     |     |     | PC | <b>B</b> 3 | <b>%</b>         | <b>%</b> |
| Offset                     | 0    | 1    | 2    | 3    | 4    | 5   | 6   | 7     | 8   | 9   | A            | в     | С   | D   | E  | F          | Ascii            |          |
| \$017F90                   | FF   | FF   | FF   | FF   | FF   | FF  | FF  | FF    | FF  | FF  | FF           | FF    | FF  | FF  | FF | FF         |                  |          |
| \$017FA0                   | FF   | FF   | FF   | FF   | FF   | FF  | FF  | FF    | FF  | FF  | FF           | FF    | FF  | FF  | FF | FF         |                  |          |
| \$017FB0                   | FF   | FF   | FF   | FF   | FF   | FF  | FF  | FF    | FF  | FF  | FF           | FF    | FF  | FF  | FF | FF         |                  |          |
| \$017FC0                   | FF   | FF   | FF   | FF   | FF   | FF  | FF  | FF    | FF  | FF  | FF           | FF    | FF  | FF  | FF | FF         |                  |          |
| \$017FD0                   | FF   | FF   | FF   | FF   | FF   | FF  | FF  | FF    | FF  | FF  | FF           | FF    | FF  | FF  | FF | FF         |                  |          |
| \$017FE0                   | FF   | FF   | FF   | FF   | FF   | FF  | FF  | FF    | FF  | FF  | FF           | FF    | FF  | FF  | FF | FF         |                  |          |
| \$017FF0                   | FF   | FF   | FF   | FF   | FF   | FF  | FF  | FF    | FF  | FF  | FF           | FF    | FF  | FF  | FF | FF         |                  |          |
| \$018000                   | 04   | СО   | 06   | 43   | 4F   | 50  | 59  | 52    | 49  | 47  | 48           | 54    | 20  | 32  | 30 | 30         | COPYRIGHT.200    |          |
| \$018010                   | 30   | 20   | 4D   | 4F   | 54   | 4F  | 52  | 4F    | 4C  | 41  | 2C           | 20    | 49  | 4E  | 43 | 2E         | O.MOTOROLA,.INC. |          |
| \$018020                   | 20   | 41   | 4C   | 4C   | 20   | 52  | 49  | 47    | 48  | 54  | 53           | 20    | 52  | 45  | 53 | 45         | .ALL.RIGHTS.RESE |          |
| \$018030                   | 52   | 56   | 45   | 44   | 2E   | 52  | 30  | 33    | 2E  | 30  | 31           | 2E    | 30  | 33  | 20 | 20         | RVED.R03.01.03   |          |
| \$018040                   | 20   | 20   | 20   | 00   | 35   | 31  | 52  | 30    | 37  | 31  | 33           | 34    | 41  | 30  | 31 | 52         | 51R07134A01R     |          |
| \$018050                   | 30   | 31   | 31   | 32   | BD   | C6  | Α9  | 00    | 52  | D9  | 39           | ВD    | C6  | Α9  | 00 | 53         | 0112R.9S         |          |
| \$018060                   | ЗB   | 39   | BD   | C6   | A9   | 00  | 54  | 67    | 39  | FF  | 96           | OD    | FF  | 96  | OD | FF         | ;9Tg9            |          |
| \$018070                   | 96   | 1E   | 04   | 75   | 73   | 04  | 77  | FD    | 0C  | 4C  | AЗ           | 0C    | 4B  | E5  | 10 | 40         | us.wLK@          |          |
| \$018080                   | 00   | 04   | 78   | 8F   | 00   | 46  | D9  | 00    | 47  | 5D  | 00           | 46    | DD  | 00  | 48 | D6         | xFG].FH.         |          |
| \$018090                   | 00   | 46   | F5   | 0C   | 46   | 40  | 0C  | 46    | 56  | 0C  | 46           | 70    | 00  | 47  | 2E | 00         | .FF@.FV.Fp.G     |          |
| \$0180A0                   | 47   | 4D   | 00   | 47   | 51   | 00  | 48  | вс    | 00  | 47  | 61           | 00    | 47  | 8F  | 00 | 48         | GM.GQ.HGa.GH     |          |
| \$0180B0                   | 2C   | 04   | 4E   | 66   | 04   | 4E  | DF  | 04    | 8F  | 35  | 04           | 8F    | 36  | 04  | 8F | 37         | ,.Nf.N567        |          |
| J\$0180C0                  | In4  | 8F   | 38   | nn   | 47   | 83  | nn  | 47    | 87  | nn  | 48           | С6    | nn  | 48  | AA | nn         | 8.GGHH           |          |
| Device Buf                 | fer  | ter  | np   | ]_   | Conf | igs | T   | est l | HAV | 0   | Cor          | nfigs | PI  | C18 | F  |            |                  |          |
|                            |      |      |      |      |      |     |     |       | Bi  | na  | ry           | Fil   | e l | 08  | de | d          | ОК               |          |

En la línea de dirección 01830 aparece la versión de esta memoria.

Un truco que me enseño un colega (Pablo) para poder ver el problema que tiene el equipo, es instalar en el conector J400 del Pro5150 una tarjeta frontal de Pro 7150 y en pantalla aparecerá el tipo de error.

Espero que sea de gran utilidad la información entregada en este articulo.

Se despide Atentamente.

Enrique Vidal Lobos